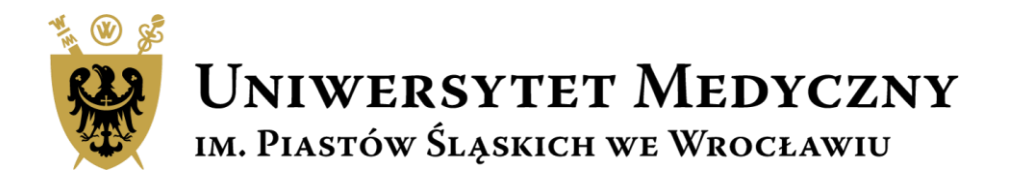

# Przewodnik Subwencja 2023

### Wniosek na zadanie badawcze krok po kroku

### Subwencja 2023

Zgodnie z Zarządzeniem nr 182/XVI R/2022 Rektora Uniwersytetu Medycznego we Wrocławiu z dnia 10.10.2022 r. w sprawie zasad finansowania i realizacji zadań i projektów z subwencji na utrzymanie i rozwój potencjału badawczego w 2023 roku o środki z subwencji można starać się w dwóch ścieżkach:

- zadania badawcze
- projekty konkursowe.

Opisy projektów i formularze wniosków dostępne są na stronie

https://subwencja.umw.edu.pl/

Nabór wniosków prowadzony jest tylko drogą elektroniczną.

Wnioski wypełniane są w j. polskim.

### Zasady finansowania zadań i projektów z SUBWENCJI 2023

Zgodnie z Zarządzeniem nr 182/XVI R/2022 Rektora Uniwersytetu Medycznego we Wrocławiu z dnia 10 października 2022 r. w sprawie zasad finansowania i realizacji zadań i projektów z subwencji na utrzymanie i rozwój potencjału badawczego w 2023 roku o środki z subwencji można starać się w dwóch ścieżkach:

#### Subwencja – zadanie badawcze

Co to jest?

Działanie realizowane przez Jednostkę organizacyjną Uczelni w ramach przydzielonych środków na działalność naukowo-badawczą zgodnie z oceną wewnętrzną działalności naukowej jednostek 2020-2021.

#### Dla kogo?

- w ramach subwencji dana Jednostka organizacyjna UMW może wnioskować wyłącznie o jedno zadanie badawcze rocznie;
- wniosek składa Kierownik zadania badawczego;
- informacja o wysokości przekazywana jest przez Prorektora ds. Nauki;
- wysokość przyznanej subwencji obliczana jest w sposób opisany w Zarządzeniu w cz. 3 par. 9-10.

### Subwencja – projekt konkursowy

Co to jest?

Roczny projekt badawczo – naukowy wyłoniony w ramach konkursu przeznaczony dla różnych grup Wnioskodawców w zależności od ich doświadczenia naukowego.

#### Dla kogo?

- doktoranci budżet do 50 tys. zł
- osoby nieposiadające stopnia doktora budżet do 50 tys. zł
- doktorzy bez habilitacji budżet projektu do 80 tys. zł,
- projekt może być realizowany indywidualnie lub przez zespoły badawcze

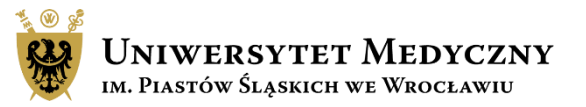

# Harmonogram działań dla zadań badawczych

Nabór wniosków on-line: START 25.11.2022 r. KONIEC 31.12.2022 r.

Wnioski oceniane są przez jednego recenzenta.

Przyznane środki finansowe zostaną uruchomione w styczniu/lutym 2023 r.

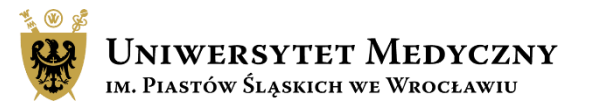

# Logowanie do systemu Subwencja 2023

Złożenie wniosku, monitoring statusu wniosku lub recenzja wniosku o zadanie badawcze możliwa jest tylko po zalogowaniu do systemu.

Pracownicy UMW zalogują się do sytemu za pomocą loginu i hasła do poczty pracowniczej.

Recenzenci zewnętrzni, którzy nie posiadają jeszcze konta w systemie, proszeni są o utworzenie nowego konta poprzez przycisk "Zarejestruj się".

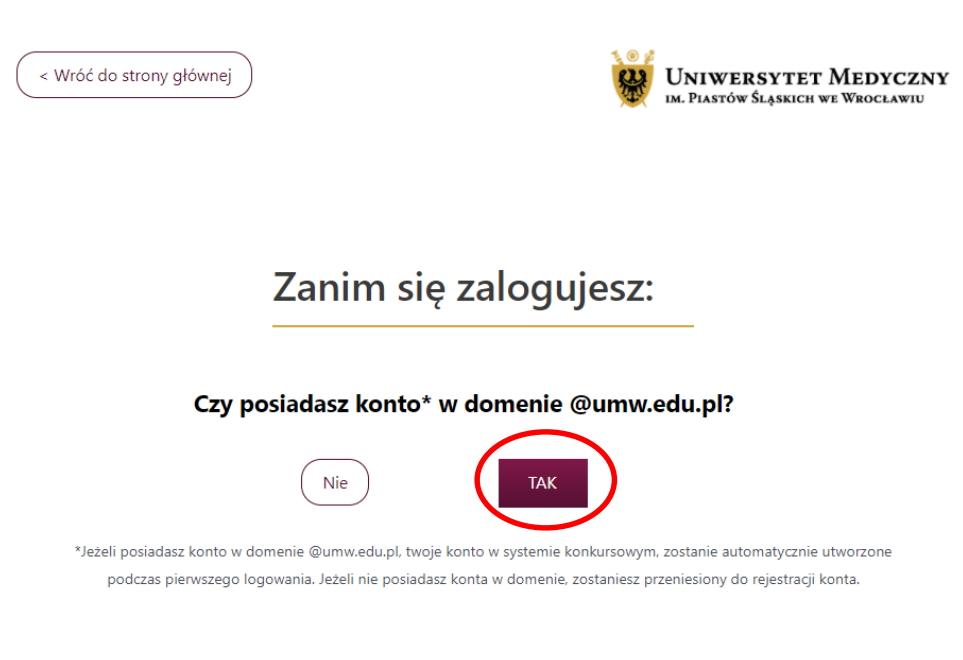

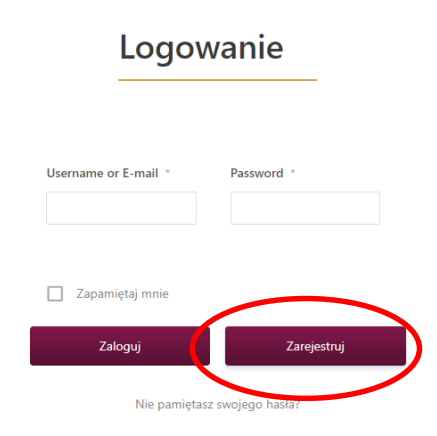

# Strona główna

W tej zakładce opisane są ogólne zasady dotyczące składania wniosków, tu znajdziesz również przyciski przenoszące Cię do składania wybranej aplikacji Po zalogowaniu w tej zakładce widoczne są podstawowe dane wnioskodawcy

Moje recenzje

Moje konto

Jeśli w FAQ nie znajdziesz odpowiedzi na swoje pytanie lub będziesz miał problem z wypełnieniem wniosku, tu znajdziesz dane osób które Ci pomogą

Kontakt

W trakcie przygotowania wniosku, tu będzie zapisywał się szkic dokumentu. Po złożeniu wniosku, tu będzie widoczny jego status i podgląd

Strona główna

Zasady aplikowania

Zakładka widoczna tylko dla Recenzenta. Tu znajdują się oceniane wnioski.

Moje Wnioski

Odpowiedzi na często zadawane pytania

FAQ

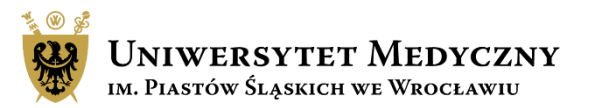

Strona główna Zasady aplikowania

Moje Wnioski Moje recenzje Moje konto FAQ Kontakt

Ze strony głównej za pomocą przycisku "Zobacz więcej"

lub

bezpośrednio przez zakładkę "Zasady aplikowania"

przejdź do strony, gdzie opisane są ogólne zasady składania wniosku

#### Subwencja – zadanie badawcze

Co to jest?

Działanie realizowane przez Jednostkę organizacyjną Uczelni w ramach przydzielonych środków na działalność naukowo-badawczą zgodnie z oceną wewnętrzną działalności naukowej jednostek 2020-2021.

#### Dla kogo?

- w ramach subwencji dana Jednostka organizacyjna UMW może wnioskować wyłącznie o jedno zadanie badawcze rocznie;
- wniosek składa Kierownik zadania badawczego;
- informacja o wysokości przekazywana jest przez Prorektora ds. Nauki;
- wysokość przyznanej subwencji obliczana jest w sposób opisany w Zarządzeniu w cz. 3 par. 9-10.

#### Link: instrukcja

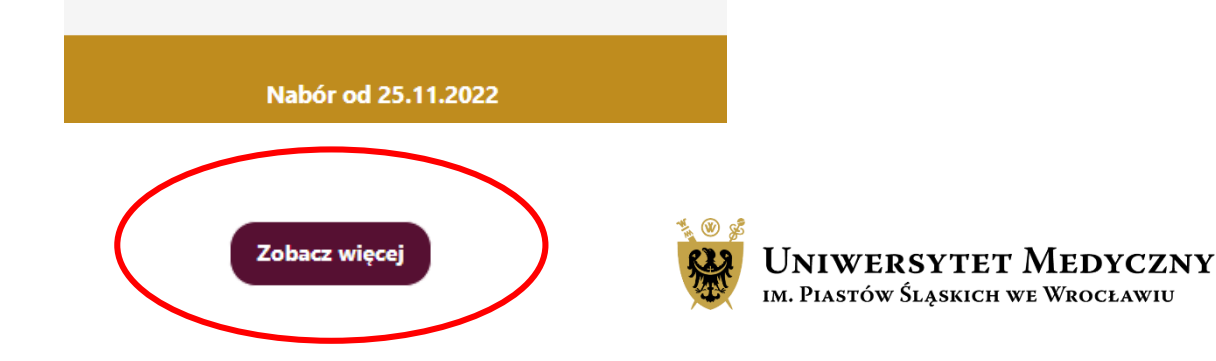

SUBWENCJA 2023 - ZADANIE BADAWCZE

#### SUBWENCJA 2023 - PROJEKTY KONKURSOWE

- 1 zadanie badawcze na 1 jednostkę;
- finansowanie przyznawane na 1 rok kalendarzowy;
- każda jednostka prowadząca działalność badawczą ma możliwość złożenia tylko jednego wniosku;
- rozdział środków finansowych na zadanie badawcze prowadzony jest na podstawie liczby punktów uzyskanych w procesie oceny wewnętrznej działalności naukowej za lata 2020-2021;
- wnioski składane elektronicznie ocenia 1 recenzent.
- wymagana jest zgoda Kierownika jednostki organizacyjnej na złożenie wniosku w przypadku, gdy osoba ta nie będzie kierownikiem zadania badawczego

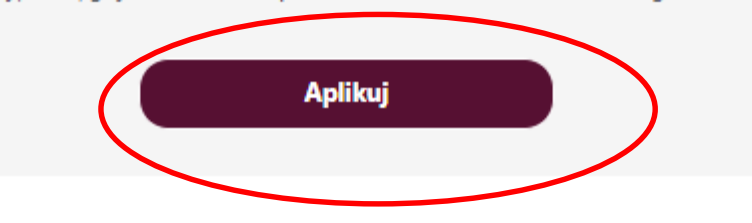

- 1 projekt na 1 naukowca;
- · finansowanie przyznawane na 1 rok kalendarzowy;
- każdy pracownik badawczy, badawczo-dydaktyczny, naukowo-techniczny, dydaktyczny, uczestnik Szkoły Doktorskiej może złożyć 1 wniosek;
- doktorant musi posiadać Opiekuna naukowego projektu;
- kierownik projektu może realizować wniosek samodzielnie lub w zespole;
- doktoranci, osoby nieposiadające stopnia doktora budżet do 50 tys. zł.;
- doktorzy bez habilitacji budżet projektu do 80 tys. zł.;
- rozdział środków finansowych na podstawie wyników konkursu;
- wnioski składane elektronicznie ocenia 2 recenzentów.

### Aplikuj

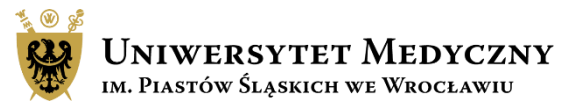

Wybierz aplikację – zadanie badawcze, a następnie kliknij przycisk "Aplikuj"

"Złóż wniosek"

### Informacje o konkursie

### Subwencja - zadanie badawcze - Edycja 2023

Celem zadania badawczego jest realizacja działań określonych w statucie Uczelni. Działalność ta służy podniesieniu poziomu naukowego Uczelni, w tym podniesieniu oceny ewaluacyjnej dyscyplin naukowych. Badania realizowane są przez Jednostkę organizacyjną Uczelni w ramach przydzielonych środków na działalność badawczo-naukową, zgodnie z oceną wewnętrzną działalności naukowej za lata 2020-2021. Kierownik jednostki organizacyjnej Uczelni, otrzymuje od Prorektora ds. Nauki informacje o wysokości przyznanej subwencji, obliczonej w sposób opisany w § 10. ust. 1 (Zarządzenie nr 182/XVI R/2022, część III, §9-10).

Informacja o wysokości przyznanej dotacji zostanie przekazana jednostkom organizacyjnym uczelni do dnia 17.11.2022 r. W/w Jednostka może wnioskować wyłacznie o jedno zadanie roczne. Wniosek składa Kierownik zadania badawczego czyli Kierownik Jednostki lub osoba wyznaczona przez Kierownika Jednostki – pracownik na stanowisku badawczym, badawczo-dydaktycznym lub naukowo technicznym.

Projekt może trwać maksymalnie do 31.12.2023 r.

Budżet 6000000 PLN Data rozpoczęcia składania aplikacji 24/11/2022 09:00:00 Data zakończenia składania aplikacji 31/12/2022 23:59:59 Regulamin konkursu Pobierz regulamin 🛃 Aplikuj Złóż wniosek Aby złożyć wniosek, wciśnij

Poprzez naciśnięcie przycisku "Aplikuj" zostałeś przeniesiony na stronę składania wniosku, gdzie znajdziesz szczegółowe informacje o konkursie i załącznikach wymaganych na etapie wnioskowania/realizacji projektu.

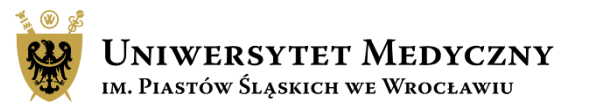

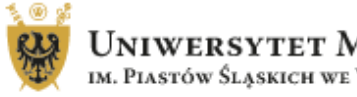

| JNIWERSYTET MEDYCZNY             |  |
|----------------------------------|--|
| M. PIASTÓW ŚLĄSKICH WE WROCŁAWIU |  |

| Strong growing Zasady Aplikowania wioje konto TAQ konta | Strona główna | Zasady Aplikowania | Moje Konto | FAQ | Kontakt |
|---------------------------------------------------------|---------------|--------------------|------------|-----|---------|
|---------------------------------------------------------|---------------|--------------------|------------|-----|---------|

Q

Szukaj ...

Wyloguj się

Home / Aplikuj

### Aplikuj

Subwencja - zadanie badawcze - Edycja 2023

### 1. Dane Kierownika Zadania

Kierownikiem zadania może być osoba wskazana przez kierownika jednostki, zatrudniona w jednostce organizacyjnej wykonującej zadanie na stanowisku badawczym, badawczodydaktycznym lub naukowo-technicznym.

| Imię * | Nazwisko * |
|--------|------------|
|        |            |
|        |            |

E-mail \*

Nr telefonu \*

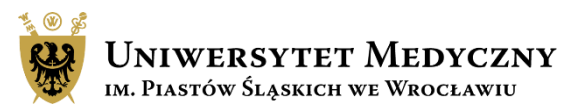

Tu wypełnisz

wniosek o

badawcze

zadanie

# Składanie aplikacji – uzupełnianie wniosku

Obowiązkowo należy zapoznać się z instrukcją wypełniania wniosku.

Pamiętaj, że:

- w ramach subwencji dana Jednostka organizacyjna UMW może wnioskować wyłącznie o jedno zadanie badawcze rocznie;
- wniosek składa osoba, która będzie Kierownikiem zadania badawczego, może to być Kierownik Jednostki lub wyznaczona osoba:
- informacja o wysokości przyznanych środków przekazana została jednostkom UMW przez Prorektora ds. Nauki;
- wysokość przyznanej subwencji obliczana jest w sposób opisany w Zarządzeniu w cz. 3 par. 9-10.

Uzupełnij dane Kierownika Zadania. Pamiętaj o wpisaniu służbowego adresu e-mail.

### Aplikuj

Imie \*

E-mail

Wydział \*

Subwencja - zadanie badawcze - Edycja 2023

### 1. Dane Kierownika Zadania

Kierownikiem zadania może być Kierownik Jednostki lub wyznaczona osoba spełniająca podane wymogi formalne.

Kierownikiem zadania może być osoba wskazana przez kierownika jednostki, zatrudniona w jednostce organizacyjnej wykonującej zadanie na stanowisku badawczym, badawczodydaktycznym lub naukowo-technicznym.

| nię *               |   | Nazwisko *            |
|---------------------|---|-----------------------|
|                     |   |                       |
| ·mail *             |   | Nr telefonu *         |
| @umw.edu.pl         |   |                       |
|                     |   |                       |
| /ydział *           |   | Jednostka *           |
| - Wybierz wydział - | , | - Wybierz jednostkę - |
|                     |   |                       |

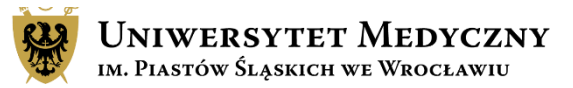

Uzupełnij podstawowe informacje o Kierowniku zadania oraz o projekcie takie jak:

- tytuł,

- dziedzina z rozwijanej listy wybierz dziedzinę, w ramach której prowadzone będą badania
- dyscyplina wybierz z rozwijanej listy jedną z 3 dyscyplin.

Wybierz taką dyscyplinę, w jakiej Kierownik projektu składał oświadczenie. Swoją dyscyplinę możesz sprawdzić również na stronie:

https://radon.nauka.gov.pl/dane/nauczycieleakademiccy-badacze-i-osoby-zaangazowanew-dzialalnosc-naukowa

 określ dysponenta środków, a w razie potrzeby dodaj jako załącznik "Zgodę Kierownika Jednostki organizacyjnej na złożenie wniosku przez Kierownika zadania"

### 2. Informacje o projekcie

| ytuł | wniosku | * |  |
|------|---------|---|--|
|      |         |   |  |

Т

Proszę podać tytuł wniosku.

| Dziedzina i dyscyplina *                                                      |   |
|-------------------------------------------------------------------------------|---|
| Dziedzina wg OECD<br>Proszę wybrać dziedzinę naukową, której dotyczy projekt. |   |
| - Wybierz -                                                                   | ~ |
| Dyscyplina                                                                    |   |
| - Wybierz -                                                                   | ~ |

#### Dysponent środków \*

Dysponentem środków jest kierownik jednostki organizacyjnej

Czy kierownik zadania jest równocześnie kierownikiem jednostki organizacyjnej? Jeśli nie, poniżej proszę uzupełnić dane kierownika jednostki organizacyjnej TAK

Następnie:

- Wprowadź maksymalnie 3 słowa kluczowe,
- Określ skład zespołu badawczego,
- Wskaż okres realizacji zadania badawczego, pamiętając przy tym, że może ono trwać maksymalnie 1 rok,
- Wpisz kwotę przyznaną
   Jednostce przez Prorektora ds.
   Nauki UMW

| Słowa | kluczowe | * |
|-------|----------|---|
|-------|----------|---|

Proszę wprowadzić maksymalnie 3 słowa kluczowe

|   | Słowo kluczowe |  |
|---|----------------|--|
| 1 |                |  |

Dodaj słowo kluczowe

#### Skład zespołu badawczego \*

Zespół badawczy obejmuje również pracowników naukowo-technicznych,

inżynieryjno-technicznych oraz pracowników zewnętrznych

|   | Imię * | Nazwisko * | Adres e-mail * | Miejsce zatrudnienia |  |
|---|--------|------------|----------------|----------------------|--|
| 1 |        |            |                |                      |  |

Dodaj członka zespołu

¥

|--|

Max 1 rok

1 miesiąc

W kolejnych 3 polach tekstowych przedstaw koncepcję zadania badawczego:

- Wskaż założenia i cele badawcze, Maksymalna ilość znaków: 2500 podkreślając przy tym znaczenie badań,
- Przedstaw metodykę badań,
- Opisz oczekiwane rezultaty i spodziewane efekty praktyczne planowanych badań,
- Pamiętaj o limicie znaków max.
   2500 na każdą z 3 sekcji tekstowych

#### Założenia i cele badawcze, znaczenie badań \*

Należy określić tematykę badań związanych z realizacją projektu badawczego, cele które mają być osiągnięte w okresie wydatkowania przyznanych środków oraz znaczenia badań w aspekcie poszerzenia wiedzy w danym obszarze tematycznym, max. 2500 znaków ze spacjami

Aaksymalna ilość znaków: 2500 )ość użytych znaków: 0 Akapit • B I 66 壹 壹 壹 Ø 兴

Jeśli przekroczysz dopuszczalną liczbę znaków, wysłanie wniosku stanie się niemożliwe.

System nie dopuszcza zamieszczania zdjęć, wykresów ani innych załączników.

Konstruując budżet możesz zaplanować wydatki tylko w obrębie wymienionych we wniosku kategorii kosztów. Każda kategoria wymaga krótkiego uzasadnienia\*.

Jeśli nie planujesz wydatków w danej kategorii, w uzasadnieniu wpisz <u>"nie</u> <u>dotyczy</u>".

Kwoty wpisane w poszczególnych kategoriach sumują się automatycznie.

### 3. Kosztorys

Kalkulacja kosztów projektu badawczego \*

| 1. Materiały i<br>odczynniki<br>Napisz<br>krótkie<br>uzasadnienie<br>zakupu | 0                                                                                      | Zł |
|-----------------------------------------------------------------------------|----------------------------------------------------------------------------------------|----|
| <b>Uzasadnienie</b><br>Napisz<br>krótkie<br>uzasadnienie<br>wydatku         | *Planując zakupy nie podawaj nazw producentów,<br>nazw handlowych czy nr katalogowych. |    |
| 2. Usługi obce<br>(a+b+c)                                                   | 0,00                                                                                   | Zł |
| 2. a Koszty publikacji                                                      | 0                                                                                      | Zł |

Następnie zaznacz wymagane oświadczenia.

Jeśli Twoje badania wymagają zgody właściwej komisji to masz czas na dostarczenie dokumentu do CZP do **31.01.2023 r.** 

Gdy badanie nie wymaga zgody właściwej komisji, prosimy o załączenie podpisanego oświadczenia w formacie pdf (CZP nie przedstawia wzoru dokumentu – należy dołączyć wersję własnego autorstwa).

#### Oświadczenie kierownika projektu \*

 Oświadczenie kierownika projektu: o niefinansowaniu zadania z innego źródła (badania dla młodych naukowców, grant NCBiR, grant NCN, BM, KE, inne) oraz o dostarczeniu zgody właściwej komisji lub oświadczenia

#### Oświadczam przyjęcie odpowiedzialności za: \*

Oświadczam przyjęcie odpowiedzialności za:

 - wykonanie projektu na warunkach określonych w niniejszym wniosku i zarządzeniu regulującym zasady finansowania i realizacji zadań i projektów z subwencji na utrzymanie potencjału badawczego w 2023 r.,

- terminową realizację projektu, w tym realizację budżetu,

 rozliczenie roczne i końcowe projektu badawczego pod względem merytorycznym i finansowym w ramach subwencji na utrzymanie i rozwój potencjału badawczego

#### Oświadczam, że zadanie badawcze obejmuje badania: \*

Gdy badanie nie wymaga zgody właściwej komisji prosimy o załączenie

podpisanego oświadczenia w formacie pdf.

niewymagające zgody właściwej komisji
 wymagające zgody Komisji

#### Zgody \*

Wyrażam zgodę na przetwarzanie danych osobowych i oświadczam, że zapoznałem się z dokumentem "KLAUZULA INFORMACYJNA DOT. PRZETWARZANIA DANYCH OSOBOWYCH. Wszystkie informacje dot. przetwarzania podanych w zgłoszeniu danych osobowych znajdują się tutaj.

#### Rodzaj technologii \*

informacja na potrzeby sprawozdania do GUS-u

# Zapisywanie/wysyłanie wniosku

Tworzenie wniosku możesz przerwać i zapisać aplikację jako szkic, aby wrócić do jego edycji w późniejszym terminie.

Taki dokument zapisze się na Twoim koncie w zakładce "Moje aplikacje". Wysłanie wniosku jest czynnością nieodwracalną! Jeśli jakiś element formularza nie został uzupełniony, system poinformuje Cię o tym zaznaczając na czerwono pola wymagające uwagi. Złożony wniosek będzie widoczny w zakładce "Moje aplikacje".

Zapisz lub wyślij

Zapisz aplikacje jako szkic do dalszej edycji
Prześlij aplikację do recenzji (UWAGA tej akcji nie można cofnąć!)

# Edytowanie szkicu wniosku

Po zapisaniu szkicu wniosku jest on widoczny w zakładce Moje konto/Moje aplikacje.

Po kliknięciu w symbol ołówka, przejdź do zakładki "Edytuj swoją aplikację".

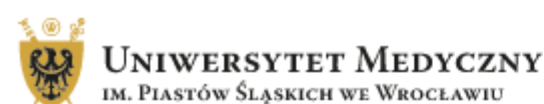

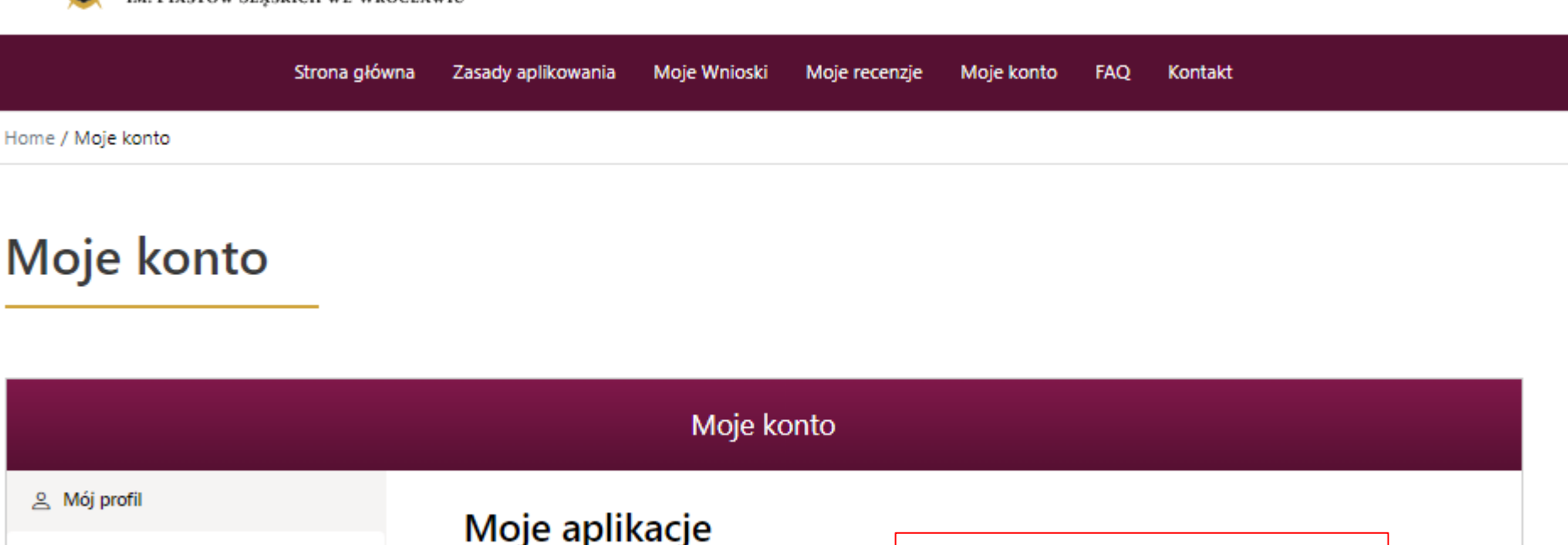

Wniosek można edytować wielokrotnie. Wysłanie wniosku jest czynnością nieodwracalną!

Moje aplikacje

i Moje raporty

**-**

🕓 1 minute Draft 👁 🖉

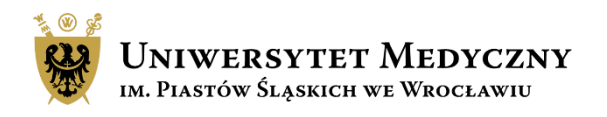

EDYCJA WNIOSKU

Q

Wyloguj sie

Szukaj ...

# Edytowanie szkicu wniosku

Home / Moie konto

음 Mój profil

Moje aplikacje i Moje raporty

Po zapisaniu szkicu wniosku jest on widoczny w zakładce Moje konto/Moje aplikacje.

Po kliknięciu w symbol ołówka, przejdź do zakładki "Edytuj swoją aplikację".

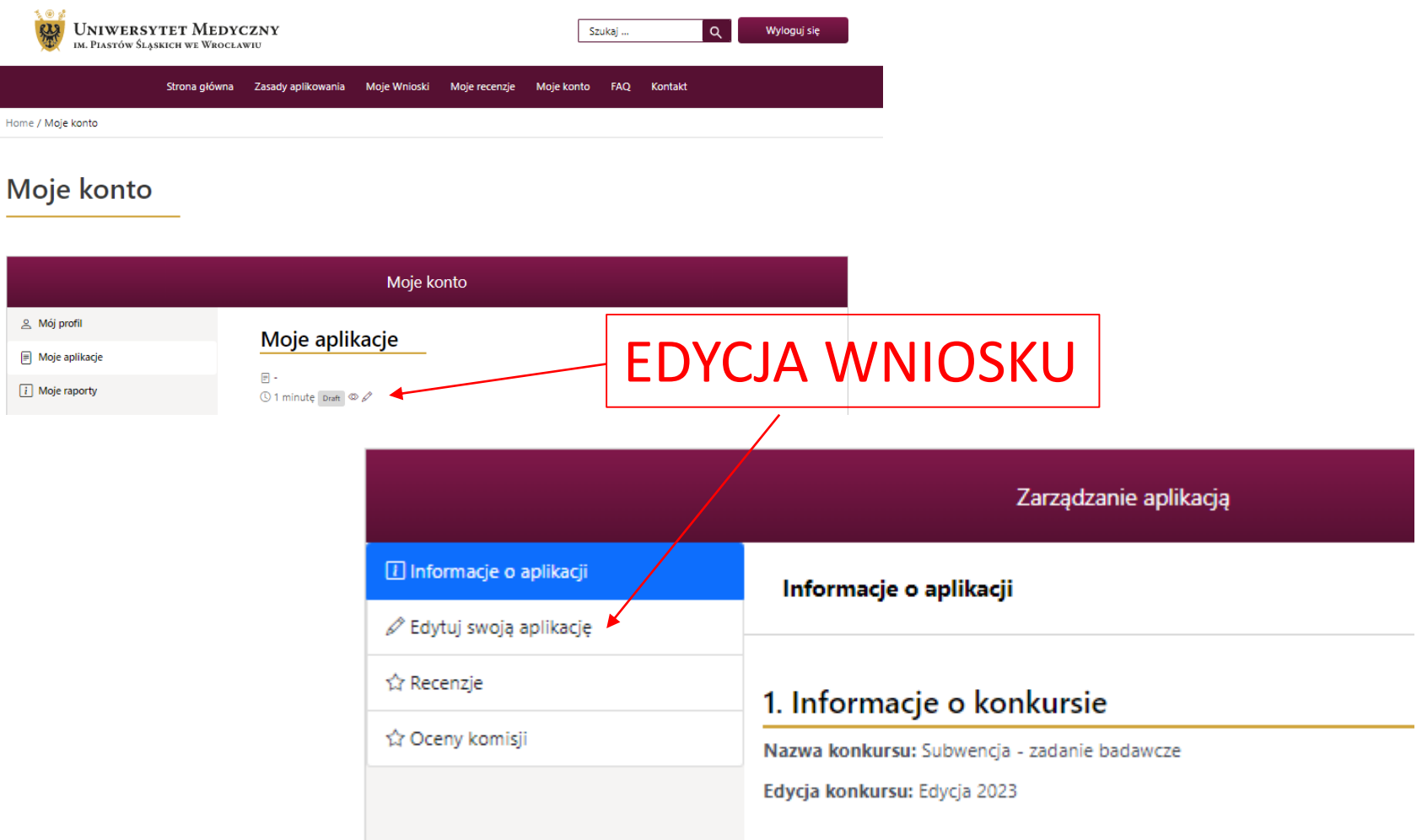

### 2. Informacje o aplikacji

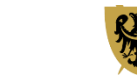

**UNIWERSYTET MEDYCZNY** im. Piastów Śląskich we Wrocławiu

Wniosek można edytować wielokrotnie. Wysłanie wniosku jest czynnością nieodwracalną!

# Informacje końcowe

- Nie ma możliwości dołączenia do wniosku dodatkowych plików, np. CV kierownika projektu, rozszerzonego opisu badań czy wykazu osiągnięć naukowych wnioskodawcy,
- Maile z powiadomieniami mogą przez przypadek trafić do folderu SPAM, sprawdź ten folder,
- Po wysłaniu wniosku możesz monitorować stan aplikacji w systemie SUBWENCJA 2023 w zakładce "Moje konto",
- Na większość popularnych pytań odpowiedź znajdziesz w zakładce FAQ,
- Na stronie głównej systemu w "Aktualnościach" będą zamieszczane istotne informacje dotyczące Subwencji 2023,
- Uprzejmie informujemy, że CZP nie weryfikuje wniosków przed ich zapisaniem/przesłaniem na serwer.

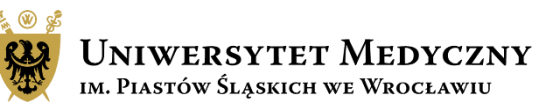

### Kontakt i pomoc

### Katarzyna Skowrońska-Dzierzba

e-mail: katarzyna.skowronska-dzierzba@umw.edu.pl; tel.: 71 784 14 90

Dorota Smyrak

e-mail: dorota.smyrak@umw.edu.pl; tel.: 71 784 14 92

### Natalia Marchut

e-mail: natalia.marchut@umw.edu.pl; tel.: 71 784 14 89

### Olga Zajączkowska

e-mail: olga.zajaczkowska@umw.edu.pl; tel.: 71 784 00 34

### **Aneta Kantor**

e-mail: aneta.kantor@umw.edu.pl; tel.: 71 784 00 53

### Magdalena Więckowska

e-mail: magdalena.wieckowska@umw.edu.pl; tel.: 71 784 11 49

Zgłoszenia, błędy, pytania można przesyłać na adres e-mail:

subwencja@umw.edu.pl

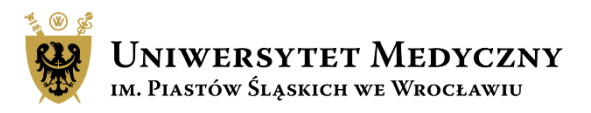